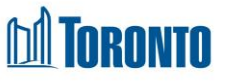

# Client Call Log Summary Screen

Updated on October 2023

# Home > Client Management (Search Client) > Call Log Summary

## **Business Purpose:**

The **Call Log Summary** page displays a tabular list of the program's call history.

### How to:

- 1. Clicking on the Back to Client Search button will take the user the Client Management Search screen.
- For each call log history record, there are the following columns are displayed: Call Type, Call Number, Call Location, other Loc., SQ Outcomes, Created By, Created Date and Note.
- 3. All column headings are clickable and will execute a sort alternating between ascending and descending based upon the column heading. (For example, when you click on the **Created Date**, the history records are then sorted in ascending order, the record with the oldest signature date will appear first.)

| Log Type       | Call Number | Call Location Other Loc. | SQ Outcomes      | Created By   | Created Date   | Note   |
|----------------|-------------|--------------------------|------------------|--------------|----------------|--------|
| Incoming Call  | 3           | City of Toronto          | Follow-up / Ch   | Smith, Laura | 18 Oct 2023 10 | E Note |
| Administrative |             |                          |                  | Smith, Laura | 18 Oct 2023 10 | E Note |
| Outgoing Call  | 2           | City of Toronto          | Internal Transf  | Smith, Laura | 18 Oct 2023 10 | E Note |
| Incoming Call  | 1           | City of Toronto          | Referral to a SI | Smith, Laura | 17 Oct 2023 16 | E Note |

- 4. Clicking on the Note button will open a pop-up window.
- 5. The user can perform a **Search** by entering a text in the textbox field and filtering by following:
  - Search by Column
    - All Columns
    - Log Type
    - Call Location
    - Other Location

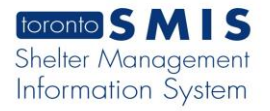

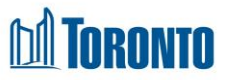

- Created date
- o Call Number
- Created by
- SQ Outcomes
- Row per page
  - Show All
  - o 5 Rows
  - o 7 Rows
  - $\circ$  10 Rows
  - $\circ$  20 Rows
  - $\circ$  30 Rows
- Display Options
  - Summary View
  - Detailed View

| Search | Search by Column |    | Rows per page 😡 Display Options |   | Total Records  | [V] Export Data |  |
|--------|------------------|----|---------------------------------|---|----------------|-----------------|--|
| Search | Log Type         | \$ | Show All                        | • | Summary View 🔶 | 4               |  |

- 6. Clicking the green Export Data button will download the Excel file. It will upload Excel table data based on the selected filtering.
- To go to next of previous pages, the user can click on page numbers such as 1,
  2 or click on the arrows: First, Prev, Next and Last.

### **Important Notes:**

1. The total number of records is shown in the **Total Records** in the filtering section.